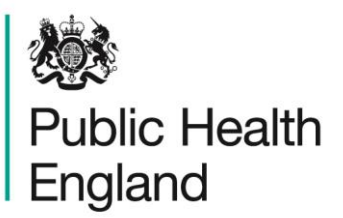

Protecting and improving the nation's health

# HCAI Data Capture System User Manual

Case Capture: Main Data Collections

## About Public Health England

Public Health England exists to protect and improve the nation's health and wellbeing, and reduce health inequalities. It does this through world-class science, knowledge and intelligence, advocacy, partnerships and the delivery of specialist public health services. PHE is an operationally autonomous executive agency of the Department of Health.

Public Health England Wellington House 133-155 Waterloo Road London SE1 8UG Tel: 020 7654 8000 www.gov.uk/phe Twitter: @PHE\_uk Facebook: www.facebook.com/PublicHealthEngland

#### © Crown copyright 2019

You may re-use this information (excluding logos) free of charge in any format or medium, under the terms of the Open Government Licence v2.0. To view this licence, visit OGL or email psi@nationalarchives.gsi.gov.uk. Where we have identified any third party copyright information you will need to obtain permission from the copyright holders concerned.

| Corporate m   | ember of   |
|---------------|------------|
| Plain Englisi | h Campaign |
| Committed to  | o clearer  |
| communicat    | ion        |
| 339           | 38         |
|               |            |

## **Document History**

| Revision date | Author                | Version |
|---------------|-----------------------|---------|
| 01/09/2015    | Public Health England | 1.0     |
| 01/10/2015    | Public Health England | 2.0     |
| 22/03/2017    | Public Health England | 3.0     |
| 12/07/2019    | Public Health England | 4.0     |
| 01/06/2020    | Public Health England | 5.0     |
|               |                       |         |
|               |                       |         |

## Contents

| HCAI Data Capture System                                                                                                    | 1                       |
|----------------------------------------------------------------------------------------------------|-------------------------|
| User Manual                                                                                                    | 1                       |
| About Public Health England                                                                                                    | 2                       |
| Document History                                                                                                    | 3                       |
| Case Capture                                                                                                    | 5                       |
| Introduction<br>Entering a case<br>Episode Details Tab<br><i>Clostridioides difficile</i> infection additional tabs<br>MRSA and MSSA additional tabs | 5<br>5<br>9<br>17<br>23 |
| Gram-negative bacteraemia additional tabs                                                                                                    | 28                      |

## Case Capture

#### Introduction

This User Manual describes the process of entering a case (infection episode) of MRSA, MSSA and Gram-negative bacteraemia or *Clostridioides difficile* infection. Please refer to the specific Quarterly Mandatory Laboratory Return (QMLR) User Guide for information on how to enter QMLRs.

A case may be entered onto the HCAI data capture system via two routes:

#### 1) Case Capture

By selecting "Enter a case" from Case Capture option in the Menu Toolbar on the left hand menu.

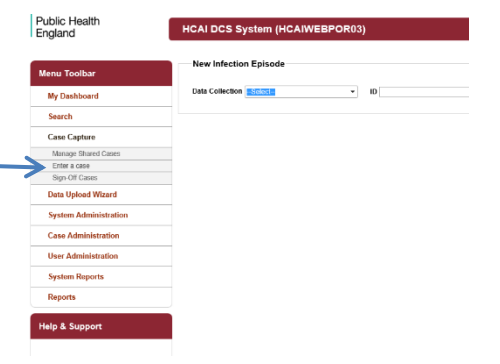

e f pandes

#### 2) Search

|                                                        | Spocimen Hamber             |      | Data of Birth              |                         |              |
|--------------------------------------------------------|-----------------------------|------|----------------------------|-------------------------|--------------|
|                                                        |                             |      | Age .                      | - 8.6al - ¥             |              |
|                                                        | Date From                   | W    | <br>Date Yo                |                         |              |
| By selecting "Search" from the left hand menu and "New | Organization                | -48- | <br>Danel Cases            |                         |              |
| by concerning bear on more thank month, and more       | Incomplete for sign-off     | C    | <br>Apportionment Category | ×                       |              |
|                                                        | PR Cases                    | C    |                            |                         |              |
| Infection                                              |                             |      |                            |                         | Find Deat    |
|                                                        |                             |      | 10 Culler                  | de<br>chon Region<br>de | Organization |
| Fusional a "fusion at the s                            | These are no records to day | 41   | <br>                       |                         |              |
| Episode from the                                       |                             |      |                            |                         |              |
| •                                                      |                             |      |                            |                         |              |
| hattam right of the "Search" corean                    |                             |      |                            |                         |              |
| bolloni nghi oi ine Search screen.                     |                             |      |                            |                         |              |
| <b>C</b>                                               |                             |      |                            |                         |              |
|                                                        | *                           |      |                            |                         |              |
|                                                        |                             |      |                            |                         |              |

#### Entering a case

The process of entering a new case is the same whether you have navigated to it via the "Case Capture" or "Search" Menu Items. The process is described below in more detail. Click on "Enter a Case" or "New infection episode" to initiate the following screen. The "Data Collection" field needs to be selected before any of the data collection fields are displayed.

Figure 1. The top banner of the Case Capture screen

| 1 | 2003                     | ve                                       | icome TOONEY, Lo | oney Help   📈 | A Logout   |
|---|--------------------------|------------------------------------------|------------------|---------------|------------|
|   | Public Health<br>England | HCAI DCS System (HCAIWEBPOR04)           | Home             | About Us      | Contact Us |
| 1 | Menu Toolbar             | New Infection Episode                    |                  |               |            |
| I | My Dashboard             | Data Collection Second v ID Created Date |                  |               | Print      |
|   | Search                   |                                          |                  |               |            |
|   | Case Capture             |                                          |                  |               |            |

| Field           | Description                                                                                                    |
|-----------------|----------------------------------------------------------------------------------------------------|
|                 | Select the appropriate organism from the drop down.                                                                                                    |
| Data Collection | This field informs users which organism the case is being entered for, this may be amended during initial data entry up until the case is saved and assigned an ID number, however any entered data will be lost.                     |
|                 | It is not possible to change the "Data<br>Collection" selection of a case that has<br>already been entered and assigned an ID<br>number. The case would need to be<br>deleted and re-entered selecting the correct<br>data collection |
| ID              | This is a unique 6 digit ID number, which is<br>automatically assigned (by the DCS) to a<br>case, once the case is saved. This ID can<br>be used in communication with PHE about<br>any case entered on the system.                   |
| Field           | Description                                                                                                    |
| Created Date    | Once the case has been entered and<br>saved, this field is auto completed with the<br>date on which the case was saved,<br>showing users the date the case was<br>created                                                             |

#### Table 1. Overview of fields in the top banner of the Case Capture screen

### Data Collections

The six "Data Collections" covered in this guide are:

- C.difficile
- E. coli
- MRSA
- MSSA
- P. aeruginosa
- Klebsiella spp.

The main Data Collection Tab is the "Episode Details" page which is the same across all Data Collections; there are also Data Collection specific tabs (Table 2).

#### Table 2. List of Data Collection Tabs expected for each Data Collection

| Field           | Description                        |
|-----------------|------------------------------------|
| Data Collection | Data Collection Tabs               |
|                 | Episode Details                    |
|                 | Prior Trust Exposure               |
|                 | Risk Factors                       |
| Cdifficilo      | Healthcare Interactions            |
| C.dimche        | Inpatient Details                  |
|                 | Data Enrichment                    |
|                 | Additional Comments                |
|                 |                                    |
|                 | Episode Details                    |
|                 | Species                            |
|                 | Prior Trust Exposure               |
|                 | Source of Bacteraemia & Associated |
| MRSA            | Infections                         |
|                 | Risk Factors & Treatment           |
|                 | Healthcare Interactions            |
|                 | Data Enrichment                    |
|                 | Additional Comments                |
|                 | Episode Details                    |
|                 | Species                            |
| MSSA            | Prior Trust Exposure               |
| MSSA            | Source of Bacteraemia & Associated |
|                 | Infections                         |
|                 |                                    |

| Field           | Description                         |
|-----------------|-------------------------------------|
| Data Collection | Data Collection Tabs                |
|                 | Risk Factors & Treatment            |
|                 | Healthcare Interactions             |
|                 | Data Enrichment                     |
|                 | Additional Comments                 |
|                 | Episode Details                     |
|                 | Risk Factors                        |
| E.coli          | Prior Trust Exposure                |
|                 | Data Enrichment                     |
|                 | Additional Comments                 |
|                 | Episode Details                     |
|                 | Risk Factors                        |
| P. aeruginosa   | Prior Trust Exposure                |
|                 | Data Enrichment                     |
|                 | Additional Comments                 |
|                 | Episode Details                     |
| Klebsiella spp. | Species                             |
|                 | Risk Factors                        |
|                 | Prior Trust ExposureData Enrichment |
|                 | Additional Comments                 |

#### Episode Details Tab

Once a "Data Collection" has been selected the "Episode Details" screen will be presented (Figure 2).

Figure 2. The Episode Details tab

|   | Ne   | w Infection Episode                                                                                             |       |                              |                             |                   |                     |       |      |
|---|------|----------------------------------------------------------------------------------------------------|-------|------------------------------|-----------------------------|-------------------|---------------------|-------|------|
|   | Dat  | a Collection C. difficile                                                                                       |       | ID                           | Creat                       | ed Date           |                     | Print |      |
| E | Epis | ode Details Prior Trust Exposure Risk Factors                                                                   | Legad | y Healthcare Interactions    | Healthcare Interactions (1) | Inpatient Details | Additional Comments |       |      |
|   | (    | Mandatory fields are marked with red asteriek (*)<br>Mandatory for Sign Off fields are marked with red hash (8) |       |                              |                             |                   |                     |       |      |
|   | -    | Organisation Details *#                                                                                         |       |                              |                             |                   |                     |       |      |
|   |      | Reporting Organisation                                                                                          | *# 🔞  | Select                       | •                           |                   |                     |       |      |
|   | -    | Specimen Details *#                                                                                             |       |                              |                             |                   |                     |       |      |
|   |      | Specimen Date                                                                                                   | *# 🔞  |                              |                             |                   |                     |       |      |
|   |      | Type of Specimen Date                                                                                           | *# 😧  | O Date Specimen Taken O Date | Received in Lab             |                   |                     |       |      |
|   |      | Specimen No                                                                                                    | 0     |                              |                             | ]                 |                     |       |      |
|   |      | Laboratory where specimen processed                                                                             | 0     | Select                       | -                           |                   |                     |       |      |
|   | -    | Patient Details *                                                                                               |       |                              |                             |                   |                     |       |      |
|   |      | NHS Number                                                                                                    | •0    |                              |                             |                   |                     |       |      |
|   |      | Forename                                                                                                    | •0    |                              |                             | ]                 |                     |       |      |
|   |      | Surname                                                                                                    | .6    |                              |                             | ]                 |                     |       |      |
|   |      | Date of Birth                                                                                                   | •0    |                              |                             |                   |                     |       |      |
|   |      | Sex                                                                                                    | •0    | O Male O Female O Unknown    |                             |                   |                     |       |      |
|   |      | Hospital Number                                                                                                 | 0     |                              |                             | ]                 |                     |       |      |
|   |      | Episode Category                                                                                                | 0     | Select                       | •                           |                   |                     |       |      |
|   | -    | Admission Details *                                                                                             |       |                              |                             |                   |                     |       |      |
|   |      | Patient Location                                                                                                | •0    | Select                       | -                           |                   |                     |       |      |
|   |      | Provenance                                                                                                    | 0     | Select                       | •                           |                   |                     |       |      |
|   | -    | Treatment Details #                                                                                             |       |                              |                             |                   |                     |       |      |
|   |      | Admitted any time during this episode                                                                           | 0     | Select                       |                             |                   |                     |       |      |
|   |      | On Dialysis                                                                                                    | # 😧   | Select                       |                             |                   |                     |       |      |
| l | Car  | icel .                                                                                                    |       |                              |                             |                   |                     |       | Save |

Messages displayed under the Tabs will either be information messages or error messages (Figure 3). The initial message displayed when a "Data Collection" is selected, is an Information message indicating which fields need to be completed to allow a case to be saved and signed off (Table 3). Each of the "Episode Details" Tab contains fields with super scripts, \* or/& # beside them.

#### Figure 3. The information and error messages bar

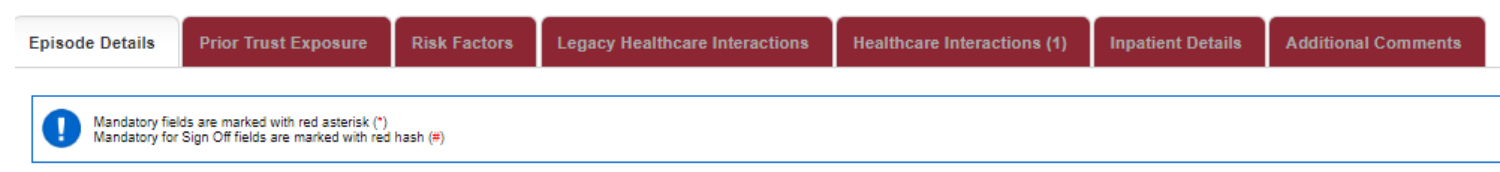

#### Table 3. Super Scripts for mandatory fields

| Superscript | Comment                                                                |
|-------------|------------------------------------------------------------------------|
| *           | Mandatory fields need to be completed in order for a case to be saved  |
|             | Mandatory fields that need to be completed in order for the case to be |
| #           | signed off. A case may be saved without this information being         |
|             | entered, but it cannot be signed off with this information missing.    |

Throughout the "Episode Details" tab and the "Data Collection" specific tabs many fields are triggered (become visible on screen) based on responses to previous questions. Thus, depending on the information entered you may see different fields on the "Data Collection" tabs. Where "Other" is selected from a drop down list a free text box allowing the "other" information to be entered will be triggered.

Each field in the "Episode Details" Tab and "Data Collection" specific tabs are detailed below. Triggered questions, except "other" are indicated.

| Tahle 4 | Overview | of "F | nisode | Detail" | Tah | Fielde  |
|---------|----------|-------|--------|---------|-----|---------|
|         |          |       | pisouc | Dotan   | rab | i icius |

| Field Name                          | Comment                                                                                                    |
|-------------------------------------|----------------------------------------------------------------------------------------------------|
| Organisational Details              |                                                                                                    |
| Reporting Organisation              | The name of the acute Trust or IS Provider<br>entering the case details. This will be<br>autocompleted by the system, unless you<br>have permissions to enter data for more                                                                                                    |
|                                     | than one site, in which case you will need to                                                                                                    |
| Specimen Details                    | select the relevant site norm the drop down.                                                                                                    |
| Specimen Date                       | Date when specimen was taken. If this is not<br>known the date the specimen was received<br>in the laboratory should be used instead.<br>(E.g. for a GP sample, the date the<br>specimen was taken may not be available).<br>An error message will occur if this date is<br>earlier than the "Date of Birth" or "Admission<br>Date". <b>Please note</b> that the specimen date<br>may be altered even after the data has been<br>signed off, as long as the date is within the |
| Type of Specimen Date               | Depending on where the specimen was<br>obtained, users are able to identify whether<br>the "Specimen Date" is when the specimen<br>was actually taken or when the specimen<br>was received (e.g. GP sample, the date the<br>specimen was taken may not be available).                                                                                                    |
| Specimen No                         | The specimen number of the sample.                                                                                                    |
| Laboratory where specimen processed | Laboratory where the specimen was processed can be from the options in the drop down list.                                                                                                    |
| Patient Details                     |                                                                                                    |
| NHS number                          | A unique number assigned to individuals<br>registered with the NHS. If the NHS number<br>is not known, all 9's can be entered;<br>however the NHS number should be<br>completed as soon as it is known.                                                                                                    |

| Field Name       | Comment                                          |
|------------------|--------------------------------------------------|
| Patient Details  |                                                  |
|                  | where this can be kept as 9's is where the       |
|                  | patient is a non-UK national and does not        |
|                  | have an NHS number (e.g. a patient from          |
|                  | overseas). A correct NHS number is vital for     |
|                  | increasing the chances of an accurate            |
|                  | attribution to CCG.                              |
|                  | The patient's first name. Only the initial is    |
| Foronomo         | displayed when a user who is not authorised      |
| Forename         | to view the Patient Identifiable Information     |
|                  | (PII) views the case.                            |
|                  | The patient's surname. This is used to           |
| Surpamo          | create a "Soundex" code which is displayed       |
| Sumame           | when a user who is not authorised to view        |
|                  | the PII views the case.                          |
|                  | Patient's date of birth (DoB). An error          |
|                  | message will occur if the DoB is invalid (e.g.   |
|                  | in the future or if it is after the Specimen or  |
|                  | Admission Date). An accurate DoB is              |
|                  | essential for increasing the chances of an       |
| Date of Birth    | accurate attribution to CCG.                     |
|                  | Please note: Potential duplicate cases will      |
|                  | be identified by the system if certain key       |
|                  | fields being entered match an existing           |
|                  | record; please refer to the Duplicates on        |
|                  | Case Capture section below and Figure 4.         |
| Sex              | Patient's gender.                                |
|                  | The patient's local hospital identifier. This    |
|                  | may be determined by checking the                |
| Hospital Number  | patient's hospital documentation.                |
|                  | Useful for identifying duplicate entries for the |
|                  | same person.                                     |
|                  | This allows users to indicate whether this       |
| Enisode Category | record applies to a new infectious episode, a    |
|                  | continuing infection or whether the patient      |
|                  | has suffered a repeat infection or a relapse.    |

#### Duplicates on case capture

The definition of a duplicate for MRSA, MSSA, Gram-negative bacteraemia is any specimen collection from the same patient within 14 days. For *C.difficile* infection a duplicate is any specimen collected from the same patient within 28 days. Any positive specimens collected after 14 days (MRSA, MSSA, and Gram-negative bacteraemia) or 28 days (*C. difficile* infection) are considered to be a new episode and must be entered onto the HCAI DCS.

Whilst entering patient details the HCAI DCS will identify whether a patient's details have previously been entered onto the system based on: the Data Collection; patient's surname; date of birth; and specimen date (which includes a window based on the organism-specific episode length). Existing records that fulfil the criteria for being a duplicate will be show in a popup, along with the case currently being entered (Figure 4). You will have the option to either abandon creating the infection episode, or continue entering the infection episode.

**Please Note**: It is necessary for organisations entering data to ensure that duplicates, as defined above, are not entered or retained on the HCAI DCS.

Figure 4. The Potential Duplicate Infection Episode popup window

| ninistra               | ation Mandatory                                                                                                    | / fields are m<br>/ for Sign Off | arked with i<br>fields are p | red asterisk<br>narked with | (*)<br>rod bash (f | 2)                   |                  |          |                             |                 |                   |         |         |
|------------------------|----------------------------------------------------------------------------------------------------|----------------------------------|------------------------------|-----------------------------|--------------------|----------------------|------------------|----------|-----------------------------|-----------------|-------------------|---------|---------|
| st                     | HCAI DCS: Potential Duplicate                                                                                                    | Infection                        | Episode                      |                             |                    |                      |                  |          |                             |                 |                   |         | X       |
| рогі                   | Help & Support                                                                                                    | Data<br>Collectio                | ID                           | First<br>Name               | Surnam             | Date<br>of<br>Birth  | NHS<br>Number    | Gend     | Organisation                | Specime<br>Date | Specime<br>Number | Statu   | ^       |
| ррог                   | This page displays a list of<br>potential duplicates and is<br>triggered when one is created.<br>Please note the system will not<br>prevent a duplicate case being<br>entered. Please double check | C.<br>difficile                  | 440826                       | Test                        | Test               | 17/09/20<br>00:00:00 | 9999999          | U        | PUBLIC<br>HEALTH<br>ENGLAND | 17/09/20        |                   | 0       | View    |
| w inf<br>numl<br>ata e | the NHS number and date of<br>birth match and that the second<br>specimen date is within the first<br>episode period. Please note if<br>an infection episode exists with                           | ٠                                |                              |                             |                    | Continu              | m<br>Je Creating | ) infect | ion Episode                 | Abandon (       | Creating In       | fection | Episode |

#### "Admission Details" section

This collects information about the patient's admission and location prior to attendance at the healthcare facility. It is important that any data in this section relates to the time at which the specimen was collected. It should not be amended to reflect any subsequent changes.

Table 5. Overview of the "Admissions Details" section

| Field Name                         | Comment                                    |  |  |
|------------------------------------|--------------------------------------------|--|--|
| Admission Details                  |                                            |  |  |
| Patient Location                   | The actual location of the patient when    |  |  |
|                                    | the specimen was taken.                    |  |  |
| Trust/ Provider (triggered field)  | This field is only made available if NHS   |  |  |
|                                    | acute Trust, Non-acute NHS provider,       |  |  |
|                                    | Independent Sector Provider or Mental      |  |  |
|                                    | Health Provider is selected.               |  |  |
| Hospital Site (triggered field)    | This field is only made available if NHS   |  |  |
|                                    | acute Trust, Non-acute NHS provider,       |  |  |
|                                    | Independent Sector Provider or Mental      |  |  |
|                                    | Health Provider is selected in the Patient |  |  |
|                                    | Location field. It is the specific         |  |  |
|                                    | hospital/site within which the patient was |  |  |
|                                    | located.                                   |  |  |
| Patient Category (triggered field) | This field is only made available if a     |  |  |
|                                    | provider organisation is selected i.e. NHS |  |  |
|                                    | acute Trust, Non-acute NHS provider,       |  |  |
|                                    | Independent Sector Provider or Mental      |  |  |
|                                    | Health Provider.                           |  |  |
|                                    | This field categorises the patient at the  |  |  |
|                                    | time the specimen was taken into one of    |  |  |
|                                    | the groups shown in the dropdown menu.     |  |  |
|                                    | Any subsequent location of the patient     |  |  |
|                                    | after the sample was taken is not relevant |  |  |
|                                    | here (for example, if the patient was      |  |  |
|                                    | admitted after having a sample taken in    |  |  |
|                                    | A&E, the patient category is still "A&E    |  |  |
|                                    | only").                                    |  |  |
| Do you know the admission date     | This field is triggered when "Patient      |  |  |
| (triggered field)                  | Category" "In-patient", "Day-patient",     |  |  |
|                                    | "Emergency Assessment", "Other", or        |  |  |
|                                    | "Unknown" is selected.                     |  |  |
| Date Admitted (triggered field)    | Selecting "Yes" for the above field        |  |  |
|                                    | triggers the "Admission Date" field.       |  |  |
| Admission Method (triggered field) | This field is triggered when "Patient      |  |  |
|                                    | Category" "In-patient", "Day-patient",     |  |  |

|                                         | "Emergency Assessment", "Other", or           |
|-----------------------------------------|-----------------------------------------------|
|                                         | "Unknown" is selected. This field is used     |
|                                         | to determine the admission method of the      |
|                                         | patient.                                      |
| Provenance                              | The location of the patient prior to arriving |
|                                         | at the healthcare facility.                   |
| Trust/Provider Admitted From (triggered | This field is enabled when "Hospital (UK      |
| field)                                  | or abroad)", "Non-acute NHS Provider",        |
|                                         | "Independent Sector Provider" or "Mental      |
|                                         | Health Provider" are selected as the          |
|                                         | Provenance.                                   |
| Hospital Site Admitted From (triggered  | This field is enabled when a "Trust /         |
| field)                                  | Provider Admitted From" is selected. It is    |
|                                         | the specific hospital/site within which the   |
|                                         | patient was located.                          |

#### Treatment Details section

This section captures further information on the patient's treatment.

Table 6. Overview of the Treatment Details section

| Field Name                            | Comment                                                                                                    |
|---------------------------------------|----------------------------------------------------------------------------------------------------|
| Treatment Details                     |                                                                                                    |
| Admitted any time during this episode | This field captures whether the patient<br>was admitted at any point during the<br>episode. This differs from the "Date<br>Admitted" field in "Admission Details"<br>section which captures admission<br>information about the patient at the time<br>of specimen collection. |
| On Dialysis                           | This captures whether the patient is<br>receiving dialysis. If "Yes: Established<br>RF" is selected the record should be<br>shared with the renal unit providing the<br>renal care. Please refer to the Sharing<br>User Manual for more information.                          |

| Field Name                             | Comment                                    |
|----------------------------------------|--------------------------------------------|
|                                        |                                            |
| Main Speciality (triggered field)      | This field is enabled when "NHS acute      |
|                                        | Trust", "Non-acute NHS provider",          |
|                                        | "Independent Sector Provider" or "Mental   |
|                                        | Health Provider" is selected as the        |
|                                        | "Patient Location". This refers to the     |
|                                        | specialty under which the consultant,      |
|                                        | looking after the patient, was contracted  |
|                                        | during the period of care when the         |
|                                        | specimen was collected.                    |
| Treatment Speciality (triggered field) | This field is enabled when "NHS acute      |
|                                        | Trust", "Non-acute NHS provider",          |
|                                        | "Independent Sector Provider" or "Mental   |
|                                        | Health Provider" is selected as the        |
|                                        | "Patient Location". This refers to the     |
|                                        | specialty in which the consultant, looking |
|                                        | after the patient, was working during the  |
|                                        | period of care when the specimen was       |
|                                        | collected.                                 |
| Augmented Care (triggered field)       | This field is enabled when "NHS acute      |
|                                        | Trust", "Non-acute NHS provider",          |
|                                        | "Independent Sector Provider" or "Mental   |
|                                        | Health Provider" is selected as the        |
|                                        | "Patient Location". This refers to the     |
|                                        | speciality where the sample is collected   |
|                                        | and the patient has received enhanced      |
|                                        | care (eg Intensive Care Unit (ICU) or      |
|                                        | High Dependency Unit (HDU)).               |

#### Save and Cancel Options

When a new case has been entered or an existing case altered, the save button at the bottom of the page will be enabled. Once either "Cancel" or "Save" buttons are pressed a dialogue box will pop up. Any missing fields or validation errors will be highlighted upon save in the information and error messages bar (Figure 3).

#### *Clostridioides difficile* infection additional tabs Prior Trust Exposure

The 'Prior Trust Exposure' tab is only enabled once the main data entry section has been successfully saved. This section collects information about the patient's admission to the reporting trust prior to attendance at the healthcare facility.

#### Figure 5. The Prior Trust Exposure Tab

| Episode Details                                                                                                    | Prior Trust Exposure                                                                                          | Risk Factors | Healthcare Interactions (1) | Inpatient Details | Renal |  |  |  |
|----------------------------------------------------------------------------------------------------|----------------------------------------------------------------------------------------------------|--------------|-----------------------------|-------------------|-------|--|--|--|
| Data Enrichment                                                                                                    | Additional Comments                                                                                           |              |                             |                   |       |  |  |  |
| Mandatory field<br>Mandatory for S                                                                                                    | Mandatory fields are marked with red asterisk(*)<br>Mandatory for Sign Off fields are marked with red hash(#) |              |                             |                   |       |  |  |  |
| Inpatient Det                                                                                                    | ails*#                                                                                                    |              |                             |                   |       |  |  |  |
| Has the patient been discharged from an elective or<br>emergency hospital admission in the reporting trust in the<br>last 84 days?        |                                                                                                    |              |                             |                   |       |  |  |  |
| Please provide the date of discharge for the most recent elective or emergency hospital admission prior to the patients positive specimen |                                                                                                    |              |                             |                   |       |  |  |  |
| Cancel                                                                                                    |                                                                                                    |              |                             |                   | Save  |  |  |  |

Table 7. Overview of the Healthcare Interactions in the 12 Weeks Prior to Specimen Tab fields

| Field Name                                                                                                    | Comment                                                                                                    |
|----------------------------------------------------------------------------------------------------|----------------------------------------------------------------------------------------------------|
| Prior Trust Exposure                                                                                                    |                                                                                                    |
| Has the patient been discharged from an elective or emergency hospital admission in the reporting trust in the last 84 days?                        | Select an option from the drop-down list available                                                                                                    |
| Please provide the date of discharge for the<br>most recent elective or emergency hospital<br>admission prior to the patient's positive<br>specimen | This field is triggered if "Yes" is<br>selected in response to the previous<br>question. Please provide the data of<br>discharge from the reporting trust. |

#### **Risk Factors Tab**

The "Risk Factor" tab is only enabled once the main data entry section has been successfully saved. This screen collects important additional information related to how the infection may have been acquired.

#### Figure 6.The Risk Factors tab

| oue betails                                                                                                   | Prior Trust Exposure                                                                                                    | Risk Factors                                                                                                    | Healthcare Interactions (1)                                                                                                    | Inpatient Details                                                                                                    | Renal                                                                                                    |  |  |  |
|----------------------------------------------------------------------------------------------------|----------------------------------------------------------------------------------------------------|----------------------------------------------------------------------------------------------------|----------------------------------------------------------------------------------------------------|----------------------------------------------------------------------------------------------------|----------------------------------------------------------------------------------------------------|--|--|--|
| Enrichment                                                                                                    | Additional Comments                                                                                                    |                                                                                                    |                                                                                                    |                                                                                                    |                                                                                                    |  |  |  |
| Mandatory fields are marked with red asterisk(*)<br>Mandatory for Sign Off fields are marked with red hash(#) |                                                                                                    |                                                                                                    |                                                                                                    |                                                                                                    |                                                                                                    |  |  |  |
| Risk Factors                                                                                                  |                                                                                                    |                                                                                                    |                                                                                                    |                                                                                                    |                                                                                                    |  |  |  |
| Has the patient been on anti-cancer chemotherapy in 28 days prior to specimen date? Yes                       |                                                                                                    |                                                                                                    |                                                                                                    |                                                                                                    | •                                                                                                    |  |  |  |
| Onset of Diar                                                                                                 | rhoea (this episode)                                                                                                    |                                                                                                    |                                                                                                    |                                                                                                    |                                                                                                    |  |  |  |
| Best estimate of date of onset of diarrhoea                                                                   |                                                                                                    |                                                                                                    |                                                                                                    |                                                                                                    |                                                                                                    |  |  |  |
| Antimicrobial                                                                                                 | Usage                                                                                                    |                                                                                                    |                                                                                                    |                                                                                                    |                                                                                                    |  |  |  |
| Select antimicrobials when specimen was taken * Cefditoren *                                                  |                                                                                                    |                                                                                                    |                                                                                                    | •                                                                                                    |                                                                                                    |  |  |  |
| Was patient on a                                                                                              | ntimicrobials when specimen was tak                                                                                                    | en?                                                                                                    | Yes                                                                                                    |                                                                                                    | •                                                                                                    |  |  |  |
| Select antimicrob                                                                                             | ials in the preceding 7 days                                                                                                    | *                                                                                                    | Netilmicin                                                                                                    |                                                                                                    | -                                                                                                    |  |  |  |
| Was patient on any other antimicrobials in the preceding 7 days?                                              |                                                                                                    | ng 7                                                                                                    | Yes                                                                                                    |                                                                                                    | -                                                                                                    |  |  |  |
| Reference Laboratory Result                                                                                   |                                                                                                    |                                                                                                    |                                                                                                    |                                                                                                    |                                                                                                    |  |  |  |
| Date sent                                                                                                    |                                                                                                    | *                                                                                                    | 17/07/2020                                                                                                    |                                                                                                    |                                                                                                    |  |  |  |
| Was the specime                                                                                               | n sent for typing?                                                                                                    |                                                                                                    | Yes                                                                                                    |                                                                                                    | •                                                                                                    |  |  |  |
| Specimen Catego                                                                                               | ry                                                                                                    | *                                                                                                    | Outbreak/Cluster                                                                                                    |                                                                                                    | •                                                                                                    |  |  |  |
|                                                                                                    | Enrichment<br>Mandatory field<br>Mandatory for S<br>Risk Factors<br>Has the patient be<br>prior to specimer<br>Onset of Diar<br>Best estimate of of<br>Antimicrobial<br>Select antimicrob<br>Was patient on an<br>Select antimicrob<br>Was patient on ar<br>days?<br>Reference La<br>Date sent<br>Was the specimer<br>Specimen Catego | Enrichment       Additional Comments         Mandatory fields are marked with red asterisk(*)<br>Mandatory for Sign Off fields are marked with red hash         Risk Factors         Has the patient been on anti-cancer chemotherapy in 2<br>prior to specimen date?         Onset of Diarrhoea (this episode)         Best estimate of date of onset of diarrhoea         Antimicrobial Usage         Select antimicrobials when specimen was taken         Was patient on antimicrobials in the preceding 7 days         Was patient on any other antimicrobials in the preceding 4 days?         Reference Laboratory Result         Date sent         Was the specimen sent for typing?         Specimen Category | Enrichment       Additional Comments         Mandatory fields are marked with red asterisk(*)<br>Mandatory for Sign Off fields are marked with red hash(#)       Image: Commendate (*)         Risk Factors       Image: Commendate (*)       Image: Commendate (*)         Has the patient been on anti-cancer chemotherapy in 28 days prior to specimen date?       Image: Commendate (*)         Onset of Diarrhoea (this episode)       Image: Commendate (*)         Best estimate of date of onset of diarrhoea       Image: Commendate (*)         Antimicrobial Usage       Image: Commendate (*)         Select antimicrobials when specimen was taken       Image: Commendate (*)         Was patient on antimicrobials when specimen was taken?       Image: Commendate (*)         Was patient on any other antimicrobials in the preceding 7 days       Image: Commendate (*)         Was patient on any other antimicrobials in the preceding 7 days       Image: Commendate (*)         Was patient on any other antimicrobials in the preceding 7 days       Image: Commendate (*)         Date sent       Image: Commendate (*)       Image: Commendate (*)         Was the specimen sent for typing?       Image: Commendate (*)       Image: Commendate (*)         Specimen Category       Image: Commendate (*)       Image: Commendate (*)       Image: Commendate (*) | Additional Comments   Mandatory fields are marked with red asterisk(*)<br>Mandatory for Sign Off fields are marked with red hash(#)     Risk Factors     Has the patient been on anti-cancer chemotherapy in 28 days<br>prior to specimen date?   Yes   Onset of Diarrhoea (this episode)   Best estimate of date of onset of diarrhoea   02/02/2020   Select antimicrobial Usage   Select antimicrobials when specimen was taken   Vas patient on any other antimicrobials in the preceding 7 days   Was patient on any other antimicrobials in the preceding 7 days   Reference Laboratory Result   Date sent   Vas the specimen sent for typing?   Yes   Specimen Category | Enrichment Additional Comments     Mandatory fields are marked with red asterick(*)   Mandatory for Sign Off fields are marked with red hash(#)     Risk Factors     Has the patient been on anti-cancer chemotherapy in 28 days prior to specimen date?   Yes     Onset of Diarrhoea (this episode)   Best estimate of date of onset of diarrhoea   02/02/2020     Select antimicrobial Usage   Select antimicrobials when specimen was taken    Ves   Select antimicrobials in the preceding 7 days   Ves   Reference Laboratory Result    Date sent    Vas the specimen sent for typing?   Yes   Outbreak/Cluster[ |  |  |  |

Cancel

Save

Cancel

#### Healthcare Interactions Tab

This section deals with any contact the patient may have had with the present Trust or another Trust in the 12 weeks prior to the specimen date.

\_

Save

| Figure 7. | The Healthcare I | Interactions | Tab. |
|-----------|------------------|--------------|------|
|           |                  |              |      |

| Episode Details                                                                                                    | Prior Trust Exposure                          | Risk Factors | Healthcare Interactions (1) | Inpatient Details | Renal |  |  |  |
|----------------------------------------------------------------------------------------------------|-----------------------------------------------|--------------|-----------------------------|-------------------|-------|--|--|--|
| Data Enrichment                                                                                                    | Additional Comments                           |              |                             |                   |       |  |  |  |
| Mandatory fields are marked with red asterisk(*)<br>Mandatory for Sign Off fields are marked with red hash(#)<br>Healthcare Interactions (1) - Healthcare Interactions in 12 Weeks Prior to Specimen |                                               |              |                             |                   |       |  |  |  |
| Do you want to a                                                                                                    | Do you want to add a healthcare interaction ? |              |                             |                   |       |  |  |  |
| When (01)                                                                                                    |                                               | * .          | - Select                    |                   | •     |  |  |  |
| Type of Interaction                                                                                                    | on (01)                                       | *            | Select                      |                   | •     |  |  |  |
| Where (01)                                                                                                    |                                               | * .          | Select                      |                   | •     |  |  |  |
| Date From (01)                                                                                                    |                                               | *            |                             |                   |       |  |  |  |
| Date to (01)                                                                                                    |                                               | *            |                             |                   |       |  |  |  |
| Reason for the in                                                                                                    | teraction (01)                                | *            | - Select                    |                   | •     |  |  |  |
| Admission metho                                                                                                    | od (01)                                       | * .          | - Select                    |                   | •     |  |  |  |
| Do you want to a                                                                                                    | dd another interaction ? (01)                 | -            | - Select                    |                   | -     |  |  |  |
| L                                                                                                    |                                               |              |                             |                   |       |  |  |  |

#### Table 9. Overview of the Healthcare interactions Tab fields.

| Field Name                                    | Comment                                                                                                    |
|-----------------------------------------------|----------------------------------------------------------------------------------------------------|
| Healthcare Interactions                       |                                                                                                    |
| Do you want to add a healthcare interaction ? | Only if "Yes" is answered will further<br>questions be enabled                                                                                                    |
| When (01)                                     | Select the timescale within which the<br>interaction occurred                                                                                                    |
| Type of Interaction (01)                      | Select the type of interaction                                                                                                    |
| Where (01)                                    | Select where the interaction occurred                                                                                                    |
| Date From (01)                                | The date the interaction occured                                                                                                    |
| Date to (01)                                  | The date the interaction ceased                                                                                                    |
| Reason for the interaction (01)               | Select the reason for interaction                                                                                                    |
| Admission method (01)                         | Select the admission method                                                                                                    |
| Do you want to add another interaction? (01)  | If yes is selected another "Healthcare<br>Interactions" tab is triggered with the same<br>questions asked for the additional<br>healthcare interaction. Up to 45 individual<br>healthcare interactions can be added. |

#### **Inpatient Details**

This tab should only be completed for Inpatients only

Figure 8. The Inpatient Details tab

| Episode Details                       | Risk Factors                                         | Healthcare Interactions       | Inpatient Details            |                          |
|---------------------------------------|------------------------------------------------------|-------------------------------|------------------------------|--------------------------|
| Mandatory fields<br>Mandatory for S   | are marked with red ast<br>ign Off fields are marked | erisk(*)<br>with red hash(#)  |                              |                          |
| Inpatient Det                         | ails*                                                |                               |                              |                          |
| For inpatients or<br>where the patier | nly, do you have furthe<br>nt acquired their infect  | r information about<br>ion?   | Yes                          | •                        |
| What Specialty w<br>in (Augmented C   | as the infection thoug<br>are)?                      | ht to have been acquired<br>* | Cardiothoracic Intensive ICU | •                        |
| Date From                             |                                                      |                               | 05/05/2015                   |                          |
| Date To                               |                                                      |                               | 14/05/2015                   |                          |
| Date Of                               |                                                      |                               | Discharge                    | <b>•</b>                 |
| Date                                  |                                                      |                               | 03/06/2015                   |                          |
| Ward Type                             |                                                      |                               | 6-bedded bay                 | •                        |
|                                       |                                                      |                               |                              | Save Manage Share Cancel |

#### Table 10. Overview of Inpatient Details Tab fields

| Field name                                                                                                    | Comment                                                                                                    |
|----------------------------------------------------------------------------------------------------|----------------------------------------------------------------------------------------------------|
| Inpatient details tab                                                                                                 |                                                                                                    |
| For inpatients only, do you have<br>further information about where<br>the patient acquired their<br>infection?       | Only if "Yes" is selected will further questions be available                                                                                                    |
| What specialty was the infection thought to have been acquired in (Augmented care)                                    | Select from the dropdown list. This is different<br>from the information entered on the "Episode<br>Details" tab as it relates to the specialty where<br>the infection was thought to have been acquired.                                                        |
| What specialty was the infection<br>thought to have been acquired in<br>(Treatment Specialty) (triggered<br>question) | If "Not applicable" is selected for field "Treatment<br>Specialty" becomes available. This is different<br>from the information entered on the "Episode<br>Details" tab as it relates to the specialty where<br>the infection was thought to have been acquired. |
| Date From/Date To                                                                                                    | The dates that the patient was in the specialty for.                                                                                                    |
| If applicable did the care within<br>this particular treatment specialty<br>end in discharge or death                 | Select either "Discharge" or "Death"                                                                                                    |
| Date of Discharge/Death                                                                                               | Enter the date or use the Data selector                                                                                                    |
| Ward Type                                                                                                    | The ward type the patient was in                                                                                                    |
| Total number of beds (triggered field)                                                                                | This is enabled if "Nightingale" or "Other" is selected as the ward type.                                                                                                    |

#### Data Enrichment tab

This section is automatically populated the day following case entry, whereby the case is traced against the SPINE via NHS Digital's, ODS. Please refer to the CCG attribution user guide for further information on the attribution process.

#### Figure 9. Data Enrichment Tab

| Episode Details                     | sode Details 💙 Prior Trust Exposure Risk Factors Hea |                                                                 | Healthcare Interactions (1) | Inpatient Details | Data Enrichment |                   |  |  |  |  |
|-------------------------------------|------------------------------------------------------|-----------------------------------------------------------------|-----------------------------|-------------------|-----------------|-------------------|--|--|--|--|
| Additional Comme                    | nts                                                  |                                                                 |                             |                   |                 | -                 |  |  |  |  |
|                                     |                                                      |                                                                 |                             |                   |                 |                   |  |  |  |  |
| Mandatory field<br>Mandatory for \$ | ls are m<br>Sign Off                                 | narked with red asterisk(*)<br>fields are marked with red hash( | #)                          |                   |                 |                   |  |  |  |  |
| CCG Attribut                        | CCG Attribution Information                          |                                                                 |                             |                   |                 |                   |  |  |  |  |
| GP Practice cod                     | Ð                                                    |                                                                 |                             |                   |                 |                   |  |  |  |  |
|                                     |                                                      |                                                                 |                             |                   |                 | max. 30000 chars. |  |  |  |  |
|                                     |                                                      |                                                                 |                             |                   |                 |                   |  |  |  |  |
| GP Practice nam                     | e                                                    |                                                                 |                             |                   |                 |                   |  |  |  |  |
|                                     |                                                      |                                                                 |                             |                   |                 |                   |  |  |  |  |
|                                     |                                                      |                                                                 |                             |                   |                 | •                 |  |  |  |  |
| C Code                              |                                                      |                                                                 |                             |                   |                 | 20000             |  |  |  |  |
|                                     |                                                      |                                                                 |                             |                   |                 | max. 30000 chars. |  |  |  |  |
|                                     |                                                      |                                                                 |                             |                   |                 |                   |  |  |  |  |
| C Code Descript                     | ion                                                  |                                                                 |                             |                   |                 |                   |  |  |  |  |
|                                     |                                                      |                                                                 |                             |                   |                 |                   |  |  |  |  |
|                                     |                                                      |                                                                 |                             |                   |                 | -                 |  |  |  |  |
| C Code Attributi                    | on                                                   |                                                                 |                             |                   |                 |                   |  |  |  |  |
|                                     |                                                      |                                                                 |                             |                   |                 |                   |  |  |  |  |
| Cancel                              |                                                      |                                                                 |                             |                   |                 | Save              |  |  |  |  |

Table 11. Overview of the Data Enrichment Tab fields

| Field Name          | Comment                                                                            |
|---------------------|------------------------------------------------------------------------------------|
| Data Enrichment Tab |                                                                                    |
| GP Practice code    | The ODS GP practice code will be<br>displayed here                                 |
| GP Practice name    | The ODS GP practice name will be<br>displayed here                                 |
| C Code              | The C code defines how the case was traced                                         |
| C Code description  | The definition of the C code which describes how the case was attributed to a CCG. |
| C Code Attribution  | The description of how the case was attributed to a CCG.                           |

#### **Additional Comments**

This section is to capture any additional information the reporting organisation may want to record.

#### Figure 10. Additional Comments

| Episode Details                    | 0                           | Prior Trust Exposure                                                    | Risk Factors | Healthcare Interactions (1) | Inpatient Details | Data Enrichment   |
|------------------------------------|-----------------------------|-------------------------------------------------------------------------|--------------|-----------------------------|-------------------|-------------------|
| Additional Comme                   | nts                         |                                                                         |              |                             |                   |                   |
| Mandatory field<br>Mandatory for 3 | ls are n<br>Sign Of<br>ommo | narked with red asterisk(*)<br>fields are marked with red hash(<br>ents | #)           |                             |                   |                   |
| Comments                           |                             |                                                                         |              |                             |                   | max. 30000 chars. |
| Cancel                             |                             |                                                                         |              |                             |                   | Sa                |

### Table 12. Overview of Additional Comments tab

| Field Name              | Comment                                                                                                    |
|-------------------------|----------------------------------------------------------------------------------------------------|
| Additional Comments Tab |                                                                                                    |
| Comments                | This is a free-text field for any general<br>comments users wish to record.<br>Please ensure any comments are<br>entered using standard characters on<br>the keyboard. |

## MRSA and MSSA additional tabs Species

This section collects important additional information related to the *Staphylococcus aureus* identified.

Figure 11. Species Tab

| Episode Details                                                                                                    | 🔥 Spe | cies | 1 Prior Trust Expos | sure | Source of Ba                                           | cteraemia & Associated Inf                     | ections |   |      |
|----------------------------------------------------------------------------------------------------|-------|------|---------------------|------|--------------------------------------------------------|------------------------------------------------|---------|---|------|
| Risk Factors & Treatment Healthcare Interactions (1) Data Enrichment Additional Comments                                  |       |      |                     |      |                                                        |                                                |         |   |      |
| Mandatory fields are marked with red asterisk <sup>(*)</sup><br>Mandatory for Sign Off fields are marked with red hash(#) |       |      |                     |      |                                                        |                                                |         |   |      |
| Please select sp                                                                                                    | ecies |      |                     | #    | Select                                                 |                                                |         | • |      |
| Cancel                                                                                                    |       |      |                     |      | Select<br>Staphylococc<br>Staphylococc<br>Staphylococc | cus aureus<br>cus argenteus<br>cus schweitzeri |         |   | Save |

Table 13. Overview of the Species tab

| Field Name            | Comment                                                                               |
|-----------------------|---------------------------------------------------------------------------------------|
| Species               |                                                                                       |
| Please select species | This is a drop down field requesting the species of <i>Staphylococcus</i> identified. |

#### Prior Trust Exposure

The 'Prior Trust Exposure' tab is only enabled once the main data entry section has been successfully saved. This section collects information about the patient's admission to the reporting trust prior to attendance at the healthcare facility.

Figure 12. Prior Trust Exposure Tab

| Episode Details                                                                                                    | <table-cell> Spec</table-cell> | ies | 🕂 Prior Trust Expos | ure | Source of Bacteraemia & Associated Infections |         |                   |    |   |  |
|----------------------------------------------------------------------------------------------------|--------------------------------|-----|---------------------|-----|-----------------------------------------------|---------|-------------------|----|---|--|
| Risk Factors & Treatment Healthcare Interactions (1)                                                                                                    |                                |     |                     |     |                                               | ichment | Additional Commen | ts |   |  |
| Mandatory fields are marked with red asterisk(*)<br>Mandatory for Sign Off fields are marked with red hash(#)                                                      |                                |     |                     |     |                                               |         |                   |    |   |  |
| Healthcare In                                                                                                    | nteraction#                    | •   |                     |     |                                               |         |                   |    |   |  |
| Has the patient been discharged from an elective or emergency hospital admission in the reporting trust in the last 28 days? #                                     |                                |     |                     |     | 0                                             | Yes     |                   |    | • |  |
| Please provide the date of discharge for the most recent elective or<br>emergency hospital admission prior to the patient's positive<br>specimen # 2<br>13/09/2019 |                                |     |                     |     |                                               |         |                   |    |   |  |
| Cancel                                                                                                    |                                |     |                     |     |                                               |         |                   |    |   |  |

Table 14 Overview of Prior Trust Exposure fields

| Field Name                                                                                                    | Comment                                                                                                    |
|----------------------------------------------------------------------------------------------------|----------------------------------------------------------------------------------------------------|
| Prior Trust Exposure                                                                                                    |                                                                                                    |
| Has the patient been discharged from an elective or emergency hospital admission in the reporting trust in the last 28 days?                       | Select an option from the drop down list available                                                                                                    |
| Please provide the date of discharge for the<br>most recent elective or emergency hospital<br>admission prior to the patients positive<br>specimen | This field is triggered if "Yes" is<br>selected in response to the previous<br>question. Please provide the date of<br>discharge from the reporting trust. |

#### Source of Bacteraemia & Associated Infections

This section is used to record what was considered to be the cause of bacteraemia following a root cause analysis (RCA). The information entered here may differ from that on the "Episode Details" tab. For example, the "Treatment Specialty" and "Augmented Care" information entered here should reflect the outcome of the RCA.

Figure 13. The Source of Bacteraemia and Associated Infections tab

| Episo  | de Details                                                                                                    | Species           | s        | Prior Trust Expos   | ure So   | ource of Ba   | cteraemia & Associated Infections |      |  |
|--------|----------------------------------------------------------------------------------------------------|-------------------|----------|---------------------|----------|---------------|-----------------------------------|------|--|
| Risk F | actors & Tre                                                                                                  | atment H          | lealthca | re Interactions (1) | Data Enr | ichment       | Additional Comments               |      |  |
| 0      | Mandatory fields are marked with red asterisk(*)<br>Mandatory for Sign Off fields are marked with red hash(#) |                   |          |                     |          |               |                                   |      |  |
|        | Source of bacteraemia                                                                                         |                   |          |                     |          |               |                                   |      |  |
|        | Do you know of                                                                                                | source of the bac | teraemia | ?                   |          | Yes           |                                   | -    |  |
|        | Source of bacter                                                                                              | aemia             |          |                     | *        | Dialysis line |                                   | •    |  |
|        | Certainty                                                                                                    |                   |          |                     | *        | Certain       |                                   | ▼    |  |
| - 4    | Associated Clinical Infections                                                                                |                   |          |                     |          |               |                                   |      |  |
|        | Associated clinical infection                                                                                 |                   |          |                     |          | Bone and joi  | int                               | -    |  |
|        | Certainty                                                                                                    |                   |          |                     |          | Highly likely |                                   | •    |  |
|        | Inpatient Details                                                                                             |                   |          |                     |          |               |                                   |      |  |
| F      | For inpatients, what specialty was the infection thought to have been acquired in (Augmented Care)?           |                   |          |                     | I        | Renal Unit    |                                   | ¥    |  |
| [      | Date From                                                                                                    |                   |          |                     |          |               | III                               |      |  |
|        | Date To                                                                                                    |                   |          |                     |          |               | <b></b>                           |      |  |
| Cance  | el                                                                                                    |                   |          |                     |          |               |                                   | Save |  |

Table 15. Overview of the Source of Bacteraemia and Associated Infections Tab fields

| Field name                                                                                                | Comment                                                                                                    |
|----------------------------------------------------------------------------------------------------|----------------------------------------------------------------------------------------------------|
| Source of bacteraemia                                                                                     |                                                                                                    |
| Do you know the source of bacteraemia?                                                                    | Only if "Yes" is selected will further<br>questions be available                                                                                                    |
| Source of bacteraemia                                                                                     | Select from the drop-down list. Only one option can be selected.                                                                                                    |
| Certainty                                                                                                 | Select the certainty with which the selected source explains the cause of the bacteraemia                                                                                                    |
| Associated clinical infections                                                                            |                                                                                                    |
| Associated clinical infection                                                                             | Only if an option is selected will further<br>questions become available. Only one<br>option can be selected.                                                                                                    |
| Certainty                                                                                                 | Select the certainty                                                                                                    |
| Inpatient details                                                                                         |                                                                                                    |
| For inpatients, what specialty was the<br>infection thought to have been acquired in<br>(Augmented Care)? | If "Not applicable" is selected the field<br>"Treatment Specialty" becomes available.<br>This is different from the information<br>entered on the "Episode Details" tab as it<br>relates to the specialty where the<br>infection was thought to have been<br>acquired. |
| Treatment specialty (triggered question)                                                                  | This is different from the information<br>entered on the "Episode Details" tab as it<br>relates to the specialty where the<br>infection was thought to have been<br>acquired. Not applicable can be selected.                                                          |
| Date From/Date To                                                                                         | The dates from and to that the patient was in the treatment specialty.                                                                                                    |

#### **Risk Factors & Treatment Tab**

#### Figure 14. The Risk Factors and Treatment Tab

| Episode Details 🖌 🔗 Species 🛛 🔗 Prior Trust Expo |                                                                                                    | ure                 | Source of Bad | cteraemia & Associated Infections |        |              |                     |  |  |
|--------------------------------------------------|----------------------------------------------------------------------------------------------------|---------------------|---------------|-----------------------------------|--------|--------------|---------------------|--|--|
| Risk                                             | Factors & Tre                                                                                                    | atment              | Healt         | hcare Interactions (1)            | Data   | a Enrichment | Additional Comments |  |  |
|                                                  | Mandatory fields are marked with red asterisk(*) Mandatory for Sign Off fields are marked with red hash(#)  Pre-disposing Factors |                     |               |                                   |        |              |                     |  |  |
|                                                  | Were there any p                                                                                                    | ore-disposin        | g risk fact   | ors for the bacteraemia?          |        | Yes          | •                   |  |  |
|                                                  | Immunosuppres                                                                                                    | sed                 |               |                                   | *      | Select       | •                   |  |  |
|                                                  | IV Drug User                                                                                                    |                     |               |                                   | *      | Select       | •                   |  |  |
|                                                  | Liver Disease                                                                                                    |                     |               |                                   | *      | Select       | •                   |  |  |
|                                                  | Peripheral IV De                                                                                                    | vice                |               |                                   | •      | Select       | •                   |  |  |
|                                                  | Prosthesis                                                                                                    |                     |               |                                   | *      | Select       | •                   |  |  |
|                                                  | Surgical Wound                                                                                                    |                     |               |                                   | •      | Select       | •                   |  |  |
|                                                  | Urinary Catheter                                                                                                    |                     |               |                                   | *      | Select       | •                   |  |  |
|                                                  | Other                                                                                                    |                     | *             | Select                            | •      |              |                     |  |  |
|                                                  | Assisted Ventilation (Past 7 days)                                                                                                |                     |               | *                                 | Select | •            |                     |  |  |
|                                                  | Assisted Ventilation (Current)                                                                                                    |                     |               | *                                 | Select | •            |                     |  |  |
|                                                  | Central IV Device                                                                                                    | e                   |               |                                   | *      | Select       | •                   |  |  |
|                                                  | Diabetic                                                                                                    |                     |               |                                   | *      | Select       | ▼                   |  |  |
|                                                  | Has the patient to specimen date                                                                                                  | been on anti-<br>e? | cancer ch     | emotherapy in 28 days prior       |        | Select       | ×                   |  |  |
| -                                                | Prior S. aureus History                                                                                                    |                     |               |                                   |        |              |                     |  |  |
|                                                  | Prior S. aureus h                                                                                                    | istory              |               |                                   |        | MRSA Colonis | ed 🔹                |  |  |
|                                                  | When                                                                                                    |                     |               |                                   | *      | 1 - 4 weeks  | •                   |  |  |
| -                                                | Treatment of                                                                                                    | Bacterae            | mia           |                                   |        |              |                     |  |  |
|                                                  | Treatment of bac                                                                                                    | cteraemia           |               |                                   |        | Drain wound  | •                   |  |  |

Cancel

Save

Table 16. Overview of the Risk Factors and Treatment Tab fields

| Field name                                                     | Comment                                                                   |  |  |  |  |
|----------------------------------------------------------------|---------------------------------------------------------------------------|--|--|--|--|
| Pre-disposing factors                                          |                                                                           |  |  |  |  |
| Were there any pre-disposing risk factors for the bacteraemia? | Only if "Yes" is selected is it possible to select a pre-disposing factor |  |  |  |  |
| List of pre-disposing factors                                  | As many pre-disposing factors as applicable can be selected               |  |  |  |  |
| Prior S. aureus History                                        |                                                                           |  |  |  |  |
| Prior S. aureus history                                        | If any option except "None", "Unknown" and "Other" is selected            |  |  |  |  |
| When                                                           | Select the timescale                                                      |  |  |  |  |
| Treatment of bacteraemia                                       |                                                                           |  |  |  |  |
| Treatment of bacteraemia                                       | Select as many options as appropriate from the drop down list             |  |  |  |  |

### Healthcare Interactions Tab

| Table 17. Overview of the Healthcare interactions rabilier | Table | 17. Overview | of the | Healthcare | Interactions | Tab fields |
|------------------------------------------------------------|-------|--------------|--------|------------|--------------|------------|
|------------------------------------------------------------|-------|--------------|--------|------------|--------------|------------|

| Field name                                  | Comment                                                                                                    |
|---------------------------------------------|----------------------------------------------------------------------------------------------------|
| Healthcare interactions tab                 |                                                                                                    |
| Do you want to add a healthcare interaction | Only if "Yes" is answered will further questions be enabled                                                                                                  |
| When                                        | Select the timescale within which the interaction occurred                                                                                                   |
| Type of interaction                         | Select the type of interaction                                                                                                    |
| Where                                       | Select where the interaction occurred                                                                                                    |
| NHS acute Trust organisation                | If "NHS acute Trust" is selected from<br>"Where" the name of the organisation<br>must be selected from the drop-down<br>list which is enabled                |
| Independent Sector Provider Organisation    | If "Independent Sector Provider" is<br>selected from "Where" the name of<br>the organisation must be selected<br>from the drop down list which is<br>enabled |
| Date from/Date to                           | The dates from and to that the<br>interaction occurred                                                                                                    |
| Reason for interaction                      | Select the reason for interaction                                                                                                    |
| Admission method                            | Select the admission method                                                                                                    |
| Do you want to add another interaction?     | If yes is selected another "Healthcare<br>Interactions" tab is triggered with the<br>same questions asked for the                                            |

| Field name                  | Comment                                                                                            |
|-----------------------------|----------------------------------------------------------------------------------------------------|
| Healthcare interactions tab |                                                                                                    |
|                             | additional healthcare interaction. Up<br>to 45 individual healthcare<br>interactions can be added. |

### Gram-negative bacteraemia additional tabs

#### **Risk Factors**

This section collects important additional information related to how the *E. coli, P. aeruginosa* or *Klebsiella* spp. *bacteraemia* may have been acquired. Please note that pre April 2017 cases will have an "Archived (Risk Factor)" tab.

#### Figure 15. The Risk Factors Tab

| Epis     | ode Details Risk Factors 🔥 Prior Trus                                                                         | t Exposure     | Data Enrichment   | Additional Comments |  |  |  |  |  |  |
|----------|----------------------------------------------------------------------------------------------------|----------------|-------------------|---------------------|--|--|--|--|--|--|
|          | Mandatory fields are marked with red asterisk(*)<br>Mandatory for Sign Off fields are marked with red hash(#) |                |                   |                     |  |  |  |  |  |  |
|          | Source                                                                                                    |                |                   |                     |  |  |  |  |  |  |
|          | Primary focus of bacteraemia                                                                                  |                | No underlying for | cus of infection    |  |  |  |  |  |  |
| -        | Risk Factors                                                                                                  |                |                   |                     |  |  |  |  |  |  |
|          | Absolute Neutrophil count less than 500 (0.5) at time                                                         | *              | Select            | <b>•</b>            |  |  |  |  |  |  |
|          | Diabetic foot ulcer or infection 28 days prior                                                                | *              | Select            | •                   |  |  |  |  |  |  |
|          | Hepatobiliary procedure (ERCP or MRCP or similar) 28 days                                                     | prior *        | Select            | -                   |  |  |  |  |  |  |
|          | Intubated (ETorPT) or extubated 28 days prior                                                                 | *              | Select            | •                   |  |  |  |  |  |  |
|          | Open wounds or ulcer (excluding diabetic foot infection) 28                                                   | days prior 🔹 🔹 | Select            | <b>•</b>            |  |  |  |  |  |  |
|          | Surgery (30 days or 12 months prosthetic material) prior                                                      | *              | Select            | •                   |  |  |  |  |  |  |
|          | Urinary catheter (including intermittent or temporary) in last prior                                          | 28 days<br>*   | Select            | ¥                   |  |  |  |  |  |  |
|          | Urinary catheter (including intermittent or temporary) manip days prior                                       | ulated 28      | Select            | V                   |  |  |  |  |  |  |
|          | UTI treatment 28 days prior to onset                                                                          | *              | Select            | ▼                   |  |  |  |  |  |  |
|          | Vascular device (PPM or ICD) or CVC inserted, removed, ma<br>28 days prior                                    | nipulated<br>* | Select            | V                   |  |  |  |  |  |  |
| <u> </u> | Prostate biopsy in 28 days prior                                                                              | *              | Select            | ▼                   |  |  |  |  |  |  |
|          | Has the patient been on anti-cancer chemotherapy in 28 day specimen date?                                     | s prior to     | Select            |                     |  |  |  |  |  |  |
| -        | Antibiotic History                                                                                            |                |                   |                     |  |  |  |  |  |  |
|          | Number of antibiotic courses prescribed 28 days prior                                                         |                | Select            | ·                   |  |  |  |  |  |  |

Cancel

Save

| Field name                                                      | Comment                                                                                                    |  |  |  |  |  |
|-----------------------------------------------------------------|----------------------------------------------------------------------------------------------------|--|--|--|--|--|
| Risk factors tab                                                |                                                                                                    |  |  |  |  |  |
| Primary focus of bacteraemia?                                   | The anatomical location/system<br>believed by the microbiologist attending<br>to the patient to be the most likely, on<br>the basis of their clinical judgement,<br>initial primary focus or source of the<br>infection. Secondary sites resulting<br>from a complication are not included.<br>Only one can be selected. |  |  |  |  |  |
| Urinary catheter in last 28 days prior                          | This list is only enabled if the primary focus is unclear or "Urinary" related.                                                                                                    |  |  |  |  |  |
| Urinary catheter inserted, removed or manipulated 28 days prior | Whether urinary catheter had been<br>manipulated for clinical purpose in 28<br>days prior to the onset of infection.<br>This list is only enabled if the primary<br>focus is unclear or "Urinary" related.                                                                                                    |  |  |  |  |  |
| Vascular device inserted, removed or manipulated 28 days prior  | This list is only enabled if the primary focus is unclear or "Intravascular device" is selected.                                                                                                    |  |  |  |  |  |
| Intubated (ET or PT)<br>or extubated 28 days prior              | Whether endotracheal or PT intubation<br>was inserted or removed in last 28<br>days. This list is only enabled if the<br>primary focus is unclear or<br>"Respiratory" related.                                                                                                    |  |  |  |  |  |
| Prostate biopsy in 28 days prior                                | This list is only enabled if the primary focus is unclear or "Urinary" or Genital related                                                                                                    |  |  |  |  |  |
| Surgery (30 days or 12 months' prosthetic material) prior       | The patient has undergone surgery in<br>the past 30 days (if no implant was<br>inserted), or past year if an implant was<br>inserted.                                                                                                    |  |  |  |  |  |
| Surgical methods used (tick all that apply)                     | The list is only enabled if "Yes" is<br>selected to the previous question.<br>Generally one factor should be<br>selected, but it may be applicable to<br>select more than one.                                                                                                    |  |  |  |  |  |
| Hepatobiliary<br>procedure (ERCP or<br>MRCP) 28 days<br>prior   | Any procedure performed on<br>hepatobiliary organs, such as Magnetic<br>Resonance Cholangiopancreatography<br>(MRCP) or Endoscopic Retrograde<br>Cholangio-Pancreatography (ERCP).<br>This list is only enabled if the primary<br>focus is unclear or "Hepatobiliary"<br>related.                                        |  |  |  |  |  |

#### Table 18. Overview of the Risk Factors Tab fields

| Open wounds or<br>ulcer in prior 28<br>days              | This list is only enabled if the primary<br>focus is unclear or "Bone & Joint" or<br>"Skin or Soft Tissue" are selected.<br>Patient has an unhealed wound or ulcer<br>in 28 days prior to onset of<br>Bacteraemia.                                                                |
|----------------------------------------------------------|----------------------------------------------------------------------------------------------------|
| Diabetic foot ulcer or infection 28 days prior           | <ul> <li>Patient has had an unhealed diabetic ulcer or diabetes</li> <li>related infection of the foot in the 28 days prior to onset of bacteraemia.</li> <li>This list is only enabled if the primary focus is unclear or "Skin or Soft Tissue" is selected.</li> </ul>          |
| Absolute Neutrophil count less than 500<br>(0.5) at time | Patient has an absolute neutrophil<br>count of less than 500 cells/µl at time of<br>onset of bacteraemia.<br>This is triggered regardless of what is<br>selected as the Primary focus. Select<br>an option from the drop down.                                                    |
| Number of antibiotic courses prescribed 28 days prior    | Number of antibiotic courses patient<br>has received in 28 days prior to onset<br>of bacteraemia<br>This field will trigger questions relating<br>to the name and start and stop dates of<br>the antibiotics. Up to 5 sets of<br>antibiotics can be entered against each<br>case. |

Completing primary focus of bacteraemia will trigger further risk factor questions. These risk factor questions are all required dropdown boxes when triggered and are defined in the Mandatory Surveillance Protocol in section 13.2.2 Definitions of risk factors for Gramnegative collections (*E. coli, Klebsiella* spp. , *P. aeruginosa*)

### Klebsiella spp. Species Tabs

#### **Species Tab**

This section collects important additional information related to the K. pneumoniae

Figure 16. The Species Tab

| Episode Details | Risk Factors               | Species            | rior Healthcare Interactions                          |
|-----------------|----------------------------|--------------------|-------------------------------------------------------|
| Mandatory fal   | to are marked with red as  | storiol/*)         |                                                       |
| Mandatory for   | Sign Off fields are marked | d with red hash(#) |                                                       |
|                 |                            |                    |                                                       |
| Species#        |                            |                    |                                                       |
| Please select s | pecies                     | #                  | Select                                                |
|                 |                            |                    | Select                                                |
|                 |                            |                    | K. pneumoniae (incl. subspecies pnemoniae and ozenae) |
|                 |                            |                    | K. oxytoca                                            |
|                 |                            |                    | Other Named                                           |
|                 |                            |                    | Klebsiella sp.                                        |

#### Table 19. Overview of the Species Tab fields

| Field name            | Comment                     |  |
|-----------------------|-----------------------------|--|
| Species Tab           |                             |  |
| Please select species | Please select appropriately |  |